# 21 Verkaufshistorie

| 21   | Verk  | aufshistorie                      | 1  |
|------|-------|-----------------------------------|----|
| 21.1 | Ein   | nleitung                          | 2  |
| 21.2 | 2 Sta | arten der Verkaufshistorie        | 4  |
| 21.3 | 3 De  | r Bildschirmaufbau                | 5  |
| 21.4 | l Su  | che                               | 6  |
| 21.5 | 5 Da  | s Suchergebnis                    |    |
| 2    | 1.5.1 | Allgemein                         | 13 |
| 2    | 1.5.2 | Kalkulation nur diese Position    | 14 |
| 2    | 1.5.3 | Kalkulation Summe gesamte Auswahl | 15 |
| 2    | 1.5.4 | Rechnung öffnen                   | 15 |
| 2    | 1.5.5 | Liste drucken                     | 15 |
| 2    | 1.5.6 | Positionssummen                   | 16 |
| 21.6 | 6 Ve  | rkaufshistorie über Dokument      |    |
| 21.7 | V Ve  | rkaufshistorie über Adresse       |    |

## 21.1 Einleitung

Mit dem Modul **Verkaufshistorie** bietet Ihnen HAPAK-pro die Möglichkeit, detaillierte Auskünfte über die Frage "Wer hat was wann gekauft?" zu erhalten. Darüber hinaus weist das Programm auch die Kalkulation aus, mit der verkauft wurde. Die Kalkulation lässt sich auf ein einziges Material oder auf eine Summe einer Auswahl beziehen. So kann man auch schließlich nachvollziehen, wie der letzte Preis zustande kam und welche durchschnittlichen Erträge an einem verkauften Material/einer verkauften Leistung/eines verkauften Jumbos insgesamt oder durch einen bestimmten Kunden erzielt wurden.

HAPAK-pro geht aber noch einen Schritt weiter und bezieht in diese Historie auch die Auftragsbestätigungen mit ein. Dies bedeutet, dass noch gar nicht verkauft wurde. So erhalten Sie gleichfalls eine Auswertung über beauftragte Materialien, Leistungen oder Jumbos.

Diverse Filter runden die Auswertung in der Verkaufshistorie ab.

Die Verkaufshistorie bietet Ihnen:

- Durchsuchen von Auftragsbestätigungen und Rechnungen nach beauftragten/berechneten Materialien, Leistungen, Jumbos und/oder Lohnpositionen
- Verwendung dabei des Kurztextes
- Dabei Differenzierung auf einen bestimmten Lieferanten oder eines Gewerkes.
- Eingrenzung über Zeitraum möglich
- Eingrenzung für eine Adresse möglich
- Eingrenzung über Warengruppe möglich
- Eingrenzung über Erlöskonten und Kostenstellen bzw. über deren Schablonen
- Auswertung speziell einer Position der Auswahl oder über deren Summe
- Suche nach Seriennummern (Ist das tatsächlich der Staubsauger dieses Kunden?)

- Öffnen der damaligen Auftragsbestätigung oder Rechnung aus der Auswertung heraus zum Wiederverwendung der Positionsdaten (Kopieren)
- Listendruck nach diversen Auswertungen

## 21.2 Starten der Verkaufshistorie

Für den Zugriff auf die Verkaufshistorie gibt es mehrere Möglichkeiten. Sie erhalten Zugriff auf die Verkaufshistorie über das **Hauptmenü - Weiteres - Verkaufshistorie** und starten das Modul für detaillierte Auswertungen. Gleichfalls haben Sie in der Dokumentbearbeitung in Ihrem aktuellen Dokument den Zugriff über die einzelne Position. Darüber hinaus wird die Verkaufshistorie in der Historie der Adresse zur Anzeige gebracht.

Klicken Sie auf die Schaltfläche Verkaufshistorie über Hauptmenü - Weiteres - Verkaufshistorie, öffnet sich diese.

|            |                           |           |                 | (c) CSK 199         | 8-2008        |
|------------|---------------------------|-----------|-----------------|---------------------|---------------|
|            |                           |           | and a           | Ha                  | pak pro 8.00  |
| Die Ha     | andwerkers                | software  |                 | Mandant<br>Benutzer | Systemverwalt |
| Auftragswe | sen                       | Datens    | service         |                     | Weiteres      |
| \$         | <u>K</u> assenbuch        |           | 🖉 I             | ermine / Wiedervo   | rlagen        |
|            | Nachkalkulation           | n         | V               | ⊻ertragsverw        | altung        |
| 0          | Lohnstundenerfass         | sung      | - du            | Profi- <u>A</u> ufm | aß            |
| 5          | <u>B</u> ar-Kasse         |           | •               | Hol <u>z</u> liste  | 9             |
| C          | Verkaufs- <u>H</u> istori | ie D      | 1               | Bautagebu           | ıch           |
| R          | <u>P</u> reis∨ergleich    | WAS wurde | e WANN an WEN v | erkauft?)           |               |
|            | 7 - h h a                 | nr l      | 4               | Modul-Registr       | ierung        |
| J.         | Zani <u>u</u> ngsverker.  | 12 A      |                 |                     |               |

Abbildung 1: Start der Verkaufshistorie

### 21.3 Der Bildschirmaufbau

Nach dem Klick auf die Schaltfläche **Verkaufshistorie** öffnet sich diese mit folgendem Dialog:

| · · · · · · · · · · · · · · · · · · ·                                                                    | Rechnung              | gen      |
|----------------------------------------------------------------------------------------------------|-----------------------|----------|
| Position           Ille Positionen           Material           Leistung           Jumbos           Lohn | Kurztext<br>Serien-Nr | Haupt-WG |
| Lur im Zeitraum<br>Kunde                                                                                 |                       |          |
| Konten<br>Erlöskonto                                                                                     | € (keine Einschränk   | ung>     |

Abbildung 2: Start der Verkaufshistorie

Wie im gesamten Programm üblich, sollten Sie auch diesen Dialog von oben nach unten abarbeiten.

Ganz oben ist standardmäßig der Punkt **Rechnungen** aktiviert. Dies bedeutet, dass die Suche sich auf Rechnungen bezieht. Wollen Sie **Auftragsbestätigungen** durchsuchen, dann setzen Sie den Punkt entsprechend.

Wollen Sie **alle Positionen** der Rechnungen/Auftragsbestätigungen durchsuchen, so belassen Sie die Voreinstellung. Die Auswahl nach **Lieferanten**, nach einer bestimmten **Materialnummer**, einem **Kurztext**, einer **Seriennummer** oder einer **Hauptwarengruppe** steht Ihnen hier auch zur Verfügung.

### **21.4 Suche**

Material

Wollen Sie nur Material suchen, dann setzen Sie den Punkt bei **Material**. Ihr Dialog ändert sich wie folgt:

| 🔿 Auftragsbestätigungen                                                                                   | 📀 Rec                                                     | chnungen       |
|----------------------------------------------------------------------------------------------------|-----------------------------------------------------------|----------------|
| Position           alle Positionen           Material           Leistung           Jumbos           Linhn | Lieferant - ALLE L<br>Nummer /<br>Kurztext /<br>Serien-Nr | IEFERANTEN - V |
|                                                                                                    |                                                           |                |
| Kunde                                                                                                    |                                                           |                |

Abbildung 3: Suche nach Material

Sie können hier über die Listbox **Lieferant**, die Suche auf einen bestimmten Lieferanten begrenzen.

Außerdem können Sie gezielt nach einer Material**Nummer** suchen lassen. Klicken Sie dazu auf die Schaltfläche **Nummer**. Sie verzweigen dann in den Materialstamm und können dort wie gewohnt das entsprechende Material auswählen und mit einem Doppelklick oder mit einem Klick auf die Schaltfläche **OK** die Materialnummer in die Verkaufshistorie übernehmen.

Die Eingrenzung über **Erlöskonten** und **Kostenstellen** bzw. über deren Schablonen ist hier auch möglich.

Leistung Wollen Sie nur Leistungen suchen, dann setzen Sie den Punkt bei Leistungen. Ihr Dialog ändert sich wie folgt:

| 🔵 Auftragsbestätigungen                                  |                              | Rechnungen                                   |   |
|----------------------------------------------------------|------------------------------|----------------------------------------------|---|
| Position alle Positionen Material Leistung Jumbos Leiste | Gewerk<br>Nummer<br>Kurztext | - ALLE GEWERKE -                             | × |
|                                                          |                              |                                              |   |
| nur für Kunden                                           |                              |                                              |   |
| nur für Kunden Konten Erlöskonto Kostenstelle            | - • • • •                    | keine Einschränkung><br>keine Einschränkung> |   |

21.4 Suche

Abbildung 4: Suche nach Leistungen

Sie können hier über die Listbox **Gewerk**, die Suche auf ein bestimmtes Gewerk begrenzen.

Außerdem können Sie gezielt nach einer Leistungs**Nummer** suchen lassen. Klicken Sie dazu auf die Schaltfläche **Nummer**. Sie verzweigen dann in den Leistungsstamm und können dort wie gewohnt die entsprechende Leistung auswählen und mit einem Doppelklick oder mit einem Klick auf die Schaltfläche **OK** die Leistungsnummer in die Verkaufshistorie übernehmen.

Die Eingrenzung über **Erlöskonten** und **Kostenstellen** bzw. über deren Schablonen ist hier auch möglich.

Wollen Sie nur Jumbos suchen, dann setzen Sie den Punkt bei Jumbo Jumbos. Ihr Dialog ändert sich wie folgt:

21.4 Suche

| O Auftragsbestätigungen                                                                               | Rechnungen                                                           |  |
|----------------------------------------------------------------------------------------------------|----------------------------------------------------------------------|--|
| Position                                                                                              |                                                                      |  |
| <ul> <li>alle Positionen</li> <li>Material</li> <li>Leistung</li> <li>Jumbos</li> <li>Lohn</li> </ul> | Nummer Kurztext                                                      |  |
| Zeitraum                                                                                              |                                                                      |  |
| nun in Zeiteren                                                                                       |                                                                      |  |
|                                                                                                    |                                                                      |  |
|                                                                                                    |                                                                      |  |
| Kunde                                                                                                 |                                                                      |  |
| Kunde                                                                                                 |                                                                      |  |
| Kunde                                                                                                 |                                                                      |  |
| Kunde                                                                                                 |                                                                      |  |
| Kunde                                                                                                 |                                                                      |  |
| Kunde                                                                                                 |                                                                      |  |
| Kunde                                                                                                 |                                                                      |  |
| Kunde                                                                                                 | (keine Einschränkung)                                                |  |
| Kunde<br>nur für Kunden<br>Konten<br>Erlöskonto<br>Kostenstelle                                       | روان (keine Einschränkung)<br>کون (keine Einschränkung)              |  |
| Kunde nur für Kunden Konten Erföskonto Kostenstelle                                                   | ာစြ) <keine einschränkung=""><br/>ာစြ) (keine Einschränkung)</keine> |  |

Abbildung 5: Suche nach Jumbos

Hier können Sie gezielt nach einer Jumbo**Nummer** suchen lassen. Klicken Sie dazu auf die Schaltfläche **Nummer**. Sie verzweigen dann in den Jumbostamm und können dort wie gewohnt den entsprechenden Jumbo aussuchen und mit einem Doppelklick oder mit einem Klick auf die Schaltfläche **OK** die Jumbonummer in die Verkaufshistorie übernehmen.

Die Eingrenzung über **Erlöskonten** und **Kostenstellen** bzw. über deren Schablonen ist hier auch möglich.

Lohn Wollen Sie nur Lohnpositionen suchen, dann setzen Sie den Punkt bei Lohn. Ihr Dialog ändert sich wie folgt:

| 🔘 Auftragsbestätigungen                                                                                         | <ul> <li>Rechnungen</li> </ul>           |   |
|----------------------------------------------------------------------------------------------------|------------------------------------------|---|
| Position                                                                                                    |                                          |   |
| <ul> <li>○ alle Positionen</li> <li>○ Material</li> <li>○ Leistung</li> <li>○ Jumbos</li> <li>③ Lohn</li> </ul> | Nummer Kurztext                          | = |
| Zeitraum                                                                                                    |                                          |   |
| Durim Zeitraum                                                                                                  |                                          |   |
|                                                                                                    |                                          |   |
|                                                                                                    |                                          |   |
| Kunde                                                                                                    |                                          |   |
| Kunde                                                                                                    |                                          |   |
| Kunde                                                                                                    |                                          |   |
| Kunde                                                                                                    |                                          |   |
| Kunde                                                                                                    |                                          |   |
| Kunde                                                                                                    |                                          |   |
| Kunde                                                                                                    |                                          |   |
| Kunde<br>nur für Kunden<br>Konten<br>Erföskonto                                                                 |                                          |   |
| Kunde Inur für Kunden Konten Erlöskonto Kostenstelle                                                            | ve<br>ve<br>ve<br>€ keine Einschränkung> |   |

21.4 Suche

Abbildung 6: Suche nach Jumbos

Hier können Sie gezielt nach einer Lohn**Nummer** suchen lassen. Klicken Sie dazu auf die Schaltfläche **Nummer**. Sie verzweigen dann in den Lohnpositionsstamm und können dort wie gewohnt die entsprechende Lohnposition aussuchen und mit einem Doppelklick oder mit einem Klick auf die Schaltfläche **OK** die Lohnpositionsnummer in die Verkaufshistorie übernehmen.

Die Eingrenzung über **Erlöskonten** und **Kostenstellen** bzw. über deren Schablonen ist hier auch möglich.

Wollen Sie die Suche auf einen bestimmten Zeitraum eingrenzen,<br/>so setzen Sie das Häkchen bei nur im Zeitraum. Ihr Dialog ändert<br/>sich dann wie folgt:Suche<br/>mitZeitraumZeitraum

21.4 Suche

| 🔿 Auftragsbestätigungen                                                                                                    | 💽 Rec                                                                                                    | chnungen         |
|----------------------------------------------------------------------------------------------------|----------------------------------------------------------------------------------------------------|------------------|
| Position                                                                                                    |                                                                                                    |                  |
| 0                                                                                                    | Lieferant - ALLE L                                                                                                  | IEFERANTEN - V   |
| Material                                                                                                    | Nummer                                                                                                    | 1000             |
|                                                                                                    | Kunstaut                                                                                                    | allens.          |
| OJumbos                                                                                                    | Kuiziexi                                                                                                    |                  |
| O Lohn                                                                                                    | Serien-Nr                                                                                                    | Haupt-WG         |
|                                                                                                    |                                                                                                    |                  |
| Zeitraum           Image: marginal contraction           Image: marginal contraction                                                | von <b>01.01.2007 (</b> 2)                                                                                          | bis 04.05.2008 😰 |
| Zeitraum<br>Imar im Zeitraum<br>Kunde<br>Imar für Kunden                                                                            | von 01.01.2007 😰                                                                                                    | bis 04.05.2008 😰 |
| Zeitraum                                                                                                    | von 01.01.2007 📳                                                                                                    | bis 04.05.2008 😰 |
| Cettaum I nur im Zeitraum I nur im Zeitraum I nur für Kunden Konten Ettöskonto                                                      | von 01.01.2007 (2)                                                                                                  | bis 04.05.2008 😰 |
| Celtaum     Vru im Zeitraum     Inur im Zeitraum     Inur für Kunden     Inur für Kunden     Konten     Erlöskonto     Kostenstelle | von 01.01.2007 (E)<br>v(G) (keine Eins<br>v(G) (keine Eins                                                          | bis 04.05.2008 😰 |
| Zeltaum<br>✓ nur im Zeitraum<br>Kunde<br>∩ nur für Kunden<br>Konten<br>Etföskonto<br>Kostenstelle                                   | von 01.01.2007 (2)<br>• (c) <keine eins<br="">• (c) <keine eins<="" td=""><td>bis 04.05.2008 😰</td></keine></keine> | bis 04.05.2008 😰 |

Abbildung 7: Suche im Zeitraum

Standardmäßig ist das aktuelle Datum voreingestellt. Sie können aber über die Kalenderfunktion das von Ihnen gewünschte Datum einstellen.

Wollen Sie die Suche auf einen bestimmten Kunden begrenzen, so setzen Sie das Häkchen bei **nur für Kunden**. Ihr Dialog ändert sich dann wie folgt:

| Auftragsbestätigungen                                                                                                    |                   | Rechnungen                                                                             |
|----------------------------------------------------------------------------------------------------|-------------------|----------------------------------------------------------------------------------------|
| osition                                                                                                    |                   |                                                                                        |
| alle Positionen                                                                                                    | Lieferant -       | ALLE LIEFERANTEN -                                                                     |
| Material                                                                                                    | Nummer            | 1. A A A A A A A A A A A A A A A A A A A                                               |
| O Leistung                                                                                                    | Kurztext          |                                                                                        |
| O Jumbos                                                                                                    | Serien-Nr         | HaurtW/G                                                                               |
| O Lohn                                                                                                    |                   | Пафечча                                                                                |
| and the second second se |                   |                                                                                        |
| entraum                                                                                                    | von 01.01.200     | 7 😰 bis 04.05.2008 😰                                                                   |
| ✓ nur im Zeitraum<br>unde<br>✓ nur für Kunden<br><u>Kunde</u><br>Suchbegriff 0,0                                                                                                    | von 01.01.200     | 7 🗊 bis 04.05.2008 🗊                                                                   |
| v nur im Zeitraum<br>unde<br>v nur für Kunden<br><u>Kunde</u><br>Suchbegriff <b>0,0</b>                                                                                                    | von 01.01.200     | 7 🗊 bis 04.05.2008 🗊<br>Tet<br>Fax                                                     |
| v nur in Zeitraum<br>v nur für Kunden<br>Kunde<br>Suchbegriff 0,0<br>Konten<br>Etlöskonto                                                                                                    | von 01.01.200<br> | 7 [2] bis 04.05.2008 [2]<br>Tel:<br>Fac:<br>eine Einschränkung><br>eine Einschränkung> |

21.4 Suche

Abbildung 8: Suche für Kunden

Hier können Sie gezielt nach einer Kunden**Nummer** suchen lassen. Klicken Sie dazu auf die Schaltfläche **Nummer**. Sie verzweigen dann in den Adress-Stamm und können dort wie gewohnt die entsprechende Adresse auswählen und mit einem Doppelklick oder mit einem Klick auf die Schaltfläche **OK** die Kundennummer in die Verkaufshistorie übernehmen. Über die kleine Schaltfläche mit dem roten Plus-Zeichen können Sie sich auch eine Auswahl von Adressen als Schablonen erstellen.

Haben Sie alle Einstellungen getroffen, könnte Ihr Dialog etwa so aussehen:

21.4 Suche

| O Auftragsbestätigungen                                                                               |                                                                                                    | Rechnungen                                                                                                    |
|----------------------------------------------------------------------------------------------------|----------------------------------------------------------------------------------------------------|----------------------------------------------------------------------------------------------------|
| Position                                                                                              |                                                                                                    |                                                                                                    |
| <ul> <li>alle Positionen</li> <li>Material</li> <li>Leistung</li> <li>Jumbos</li> <li>Lohn</li> </ul> | Lieferant                                                                                                    | ALLE LIEFERANTEN -                                                                                                   |
| vur im Zeitraum                                                                                       | von 01.01.200                                                                                                    | 7 😰 bis 04.05.2008 😰                                                                                                 |
| nur für Kunden     Kunde     Suchbegriff MU:                                                          | DOD 🗨 🕀<br>STERMANN                                                                                                    | Herr<br>Erwin Mustermann<br>Mustergasse 15<br>12345 Modelberg<br>Tet 01254568<br>Fex 01253333                        |
| Nur für Kunden     Kunde     Suchbegriff MU:     Konten     Erlöskonto     Kostenstelle               | 000 v@<br>STERMANN<br>v@ <k< td=""><td>Herr<br/>Erwim Mustermann<br/>Mustergasse 15<br/>12345 Modelberg<br/>Tet 01254568<br/>Fax 01253333<br/>eine Einschränkung&gt;</td></k<> | Herr<br>Erwim Mustermann<br>Mustergasse 15<br>12345 Modelberg<br>Tet 01254568<br>Fax 01253333<br>eine Einschränkung> |

Abbildung 9: Beispiel für Suche

Sind die Einstellungen korrekt, können Sie zur detaillierten Auswertung auf die Schaltfläche **Suche starten** klicken.

# 21.5 Das Suchergebnis

## 21.5.1 Allgemein

Haben Sie die Suche durch einen Klick auf die Schaltfläche **Suche starten** angestoßen, erscheint sofort das Ergebnis auf Ihrem Bildschirm.

| Kunden-N<br>Lieferan<br>Material-N<br>Kurztex                                                                                                    | r 00008/08<br>r 10000<br>at 001 Liefe<br>r HTR5050<br>at Rohr HT-<br>m.einseiti                                                                                                    | B<br>MUSTE<br>trant 1<br>D<br>Rotstrich<br>iger Muff                                                                                                    | Datu<br>ERMANN<br>n DN 50 x 500mr<br>e                                                                                                    | m 09.04.:<br>n                                                                                                    | 2008                                                                                                    |                                                                            |                                                                              |                                                                               |                                                                                                    | Zurüd<br>Hilfe                                                                                          |
|----------------------------------------------------------------------------------------------------|----------------------------------------------------------------------------------------------------|----------------------------------------------------------------------------------------------------|----------------------------------------------------------------------------------------------------|----------------------------------------------------------------------------------------------------|----------------------------------------------------------------------------------------------------|----------------------------------------------------------------------------|------------------------------------------------------------------------------|-------------------------------------------------------------------------------|----------------------------------------------------------------------------------------------------|----------------------------------------------------------------------------------------------------|
| Zeit                                                                                                    | (min)                                                                                                    | 21,00                                                                                                    | = 0,35 h Men                                                                                                    | ge                                                                                                    | 16,00 m                                                                                                    |                                                                            |                                                                              |                                                                               | Bechnung of                                                                                                    | fnen                                                                                                    |
|                                                                                                    | Kosten                                                                                                    | €                                                                                                    | Aufschlag                                                                                                    | €                                                                                                    | Verkauf                                                                                                    | €                                                                          |                                                                              |                                                                               | ricer in any en                                                                                                    |                                                                                                    |
| Lohn<br>Material<br>Geräte<br>Fremd<br>Pauschal<br>Summe                                                                                                    |                                                                                                    | 6,80<br>0,75<br>0,00<br>0,00<br>0,00<br>7,55                                                                                                    | 38,088 %<br>20,000 %<br>0,000 %<br>0,000 %<br>0,000 %<br>36,291 %                                                                                                    | 2,59<br>0,15<br>0,00<br>0,00<br>0,00<br>2,74                                                                          |                                                                                                    | 9,39<br>0,90<br>0,00<br>0,00<br>0,00<br>0,00<br>0,29                       |                                                                              |                                                                               | Liste druck<br>Ansicht<br>Dieinzelpreis<br>Diesamtoreis                                                                                                    | en                                                                                                    |
| Deckungs                                                                                                    | beitrag<br>Position / S                                                                                                    | <b>7,83</b> €<br>umme ges                                                                                                    | Rabatt<br>/h<br>amte Auswahl /                                                                                                    | 0,00 %                                                                                                    | 1                                                                                                    | 0,00<br>0,29                                                               |                                                                              | 86 F<br>Aus                                                                   | <sup>9</sup> ositionen erfüller<br>wahlbedingunger                                                                                                    | n die<br>n                                                                                              |
|                                                                                                    | the second second second second second second second second second second second second second second second se                                                                                           |                                                                                                    |                                                                                                    |                                                                                                    |                                                                                                    |                                                                            |                                                                              |                                                                               |                                                                                                    |                                                                                                    |
| eleg-Nr                                                                                                    | Datum                                                                                                    | Kunden-                                                                                                    | Nr Kunde                                                                                                    | Pos-Nr                                                                                                    | Menge                                                                                                    | ME .                                                                       | Art                                                                          | Lief/Gew                                                                      | Nummer                                                                                                    | K                                                                                                    |
| eleg-Nr<br>0008/08                                                                                                    | Datum<br>09.04.2008                                                                                                    | Kunden-I                                                                                                    | Nr Kunde<br>MUSTERMANN                                                                                                    | Pos-Nr<br>1.10                                                                                                    | Menge<br>2,00                                                                                                    | ME .<br>ST                                                                 | Art<br>M                                                                     | Lief/Gew<br>001                                                               | Nummer<br>CASVAG25                                                                                                    | K<br>F                                                                                                  |
| eleg-Nr<br>1008/08                                                                                                    | Datum<br>09.04.2008<br>09.04.2008                                                                                                    | Kunden-<br>10000<br>10000                                                                                                    | Nr Kunde<br>MUSTERMANN<br>MUSTERMANN                                                                                                    | Pos-Nr<br>1.10<br>1.11                                                                                                | Menge 2,00                                                                                                    | ME<br>ST<br>ST                                                             | Art<br>M<br>M                                                                | Lief/Gew<br>001<br>001                                                        | Nummer<br>CASVAG25<br>CAHSEK25                                                                                                    | K<br>Fi                                                                                                 |
| eleg-Nr<br>1008/08<br>1008/08<br>1008/08                                                                                                    | Datum<br>09.04.2008<br>09.04.2008<br>09.04.2008                                                                                                    | Kunden-<br>10000<br>10000<br>10000                                                                                                    | Nr Kunde<br>MUSTERMANN<br>MUSTERMANN<br>MUSTERMANN                                                                                                    | Pos-Nr<br>1.10<br>1.11<br>1.12                                                                                        | Menge<br>2,00<br>1,00<br>15,00                                                                                                    | ME<br>ST<br>ST<br>M                                                        | Art<br>M<br>M                                                                | Lief/Gew<br>001<br>001<br>001                                                 | Nummer<br>CASVAG25<br>CAHSEK25<br>PEHDR1232                                                                                                    | K<br>Fi<br>Fi<br>D                                                                                      |
| eleg-Nr<br>1008/08<br>1008/08<br>1008/08<br>1008/08                                                                                                    | Datum<br>09.04.2008<br>09.04.2008<br>09.04.2008<br>09.04.2008                                                                                                    | Kunden-I<br>10000<br>10000<br>10000<br>10000                                                                                                    | NI Kunde<br>MUSTERMANN<br>MUSTERMANN<br>MUSTERMANN<br>MUSTERMANN                                                                                                    | Pos-Nr<br>1.10<br>1.11<br>1.12<br>1.13                                                                                | Menge<br>2,00<br>1,00<br>15,00<br>2,00                                                                                                    | ME<br>ST<br>ST<br>M<br>ST                                                  | Art<br>M<br>M<br>M                                                           | Lief/Gew<br>001<br>001<br>001<br>001                                          | Nummer<br>CASVAG25<br>CAHSEK25<br>PEHDR1232<br>PLV3220I                                                                                                    | K<br>Fi<br>D<br>A                                                                                       |
| eleg-Nr<br>1008/08<br>1008/08<br>1008/08<br>1008/08<br>1008/08                                                                                                    | Datum<br>09.04.2008<br>09.04.2008<br>09.04.2008<br>09.04.2008<br>09.04.2008                                                                                                    | Kunden-<br>10000<br>10000<br>10000<br>10000<br>10000                                                                                                    | NI Kunde<br>MUSTERMANN<br>MUSTERMANN<br>MUSTERMANN<br>MUSTERMANN<br>MUSTERMANN                                                                                                   | Pos-Nr<br>1.10<br>1.11<br>1.12<br>1.13<br>1.14                                                                        | Menge<br>2,00<br>1,00<br>15,00<br>2,00<br>2,00                                                                                                    | ME<br>ST<br>ST<br>M<br>ST<br>ST                                            | Art<br>M<br>M<br>M<br>M                                                      | Lief/Gew<br>001<br>001<br>001<br>001<br>001<br>001                            | Nummer<br>CASVAG25<br>CAHSEK25<br>PEHDR1232<br>PLV3220I<br>PLW32                                                                                                    | K<br>Fr<br>D<br>A                                                                                       |
| leg-Nr<br>008/08<br>008/08<br>008/08<br>008/08<br>008/08<br>008/08<br>008/08                                                                                                 | Datum<br>09.04.2008<br>09.04.2008<br>09.04.2008<br>09.04.2008<br>09.04.2008<br>09.04.2008                                                                                                    | Kunden-<br>10000<br>10000<br>10000<br>10000<br>10000<br>10000                                                                                                    | Nr Kunde<br>MUSTERMANN<br>MUSTERMANN<br>MUSTERMANN<br>MUSTERMANN<br>MUSTERMANN                                                                                                   | Pos-Nr<br>1.10<br>1.11<br>1.12<br>1.13<br>1.14<br>1.15                                                                | Menge<br>2,00<br>1,00<br>15,00<br>2,00<br>2,00<br>15,00                                                                                                    | ME<br>ST<br>ST<br>M<br>ST<br>ST<br>M                                       | Art<br>M<br>M<br>M<br>M                                                      | Lief/Gew<br>001<br>001<br>001<br>001<br>001<br>001<br>001                     | Nummer<br>CASVAG25<br>CAHSEK25<br>PEHDR1232<br>PLV3220I<br>PLV322<br>SPR28                                                                                                    | K<br>F<br>D<br>A<br>W<br>E                                                                              |
| eleg-Nr<br>1008/08<br>1008/08<br>1008/08<br>1008/08<br>1008/08<br>1008/08<br>1008/08                                                                                         | Datum<br>09.04.2008<br>09.04.2008<br>09.04.2008<br>09.04.2008<br>09.04.2008<br>09.04.2008<br>09.04.2008                                                                                                   | Kunden-<br>10000<br>10000<br>10000<br>10000<br>10000<br>10000<br>10000                                                                                           | Nr Kunde<br>MUSTERMANN<br>MUSTERMANN<br>MUSTERMANN<br>MUSTERMANN<br>MUSTERMANN<br>MUSTERMANN<br>MUSTERMANN                                                                       | Pos-Nr<br>1.10<br>1.11<br>1.12<br>1.13<br>1.14<br>1.15<br>2.1                                                         | Menge<br>2,00<br>1,00<br>15,00<br>2,00<br>2,00<br>15,00<br>14,00                                                                                                    | ME<br>ST<br>ST<br>M<br>ST<br>ST<br>M<br>m                                  | Art<br>M<br>M<br>M<br>M<br>M<br>M                                            | Lief/Gew<br>001<br>001<br>001<br>001<br>001<br>001<br>001<br>001              | Nummer<br>CASVAG25<br>CAHSEK25<br>PEHDR1232<br>PLV3220I<br>PLW32<br>SPR28<br>HTR100100                                                                                                    | K<br>Fi<br>D<br>A<br>W<br>E                                                                             |
| eleg-Nr<br>1008/08<br>1008/08<br>1008/08<br>1008/08<br>1008/08<br>1008/08<br>1008/08<br>1008/08                                                                              | Datum<br>09.04.2008<br>09.04.2008<br>09.04.2008<br>09.04.2008<br>09.04.2008<br>09.04.2008<br>09.04.2008<br>09.04.2008<br>09.04.2008                                                                       | Kunden-<br>10000<br>10000<br>10000<br>10000<br>10000<br>10000<br>10000<br>10000                                                                                  | NI Kunde<br>MUSTERMANN<br>MUSTERMANN<br>MUSTERMANN<br>MUSTERMANN<br>MUSTERMANN<br>MUSTERMANN<br>MUSTERMANN                                                                       | Pos-Nr<br>1.10<br>1.11<br>1.12<br>1.13<br>1.14<br>1.15<br>2.1<br>2.2                                                  | Menge<br>2,00<br>1,00<br>15,00<br>2,00<br>2,00<br>15,00<br>14,00<br>15,00                                                                                                    | ME ST<br>ST<br>M<br>ST<br>ST<br>M<br>m<br>m                                | Art<br>M<br>M<br>M<br>M<br>M<br>M<br>M                                       | Lief/Gew<br>001<br>001<br>001<br>001<br>001<br>001<br>001<br>001<br>001       | Nummer<br>CASVAG25<br>CAHSEK25<br>PEHDR1232<br>PLV3220I<br>PLW32<br>SPR28<br>HTR100100<br>HTR70100                                                                                                    | K<br>Fr<br>D<br>A<br>W<br>E<br>R                                                                        |
| eleg-Nr<br>1008/08<br>1008/08<br>1008/08<br>1008/08<br>1008/08<br>1008/08<br>1008/08<br>1008/08<br>1008/08                                                                   | Datum<br>09.04.2008<br>09.04.2008<br>09.04.2008<br>09.04.2008<br>09.04.2008<br>09.04.2008<br>09.04.2008<br>09.04.2008<br>09.04.2008<br>09.04.2008                                                         | Kunden-<br>10000<br>10000<br>10000<br>10000<br>10000<br>10000<br>10000<br>10000<br>10000<br>10000                                                                | NI Kunde<br>MUSTERMANN<br>MUSTERMANN<br>MUSTERMANN<br>MUSTERMANN<br>MUSTERMANN<br>MUSTERMANN<br>MUSTERMANN<br>MUSTERMANN                                                         | Pos-Nr<br>1.10<br>1.11<br>1.12<br>1.13<br>1.14<br>1.15<br>2.1<br>2.2<br>2.3                                           | Menge<br>2,00<br>1,00<br>15,00<br>2,00<br>2,00<br>15,00<br>14,00<br>15,00<br>16,00                                                                                                    | ME<br>ST<br>ST<br>ST<br>ST<br>M<br>m<br>m<br>m                             | Art<br>M<br>M<br>M<br>M<br>M<br>M<br>M                                       | Lief/Gew<br>001<br>001<br>001<br>001<br>001<br>001<br>001<br>001<br>001<br>00 | Nummer<br>CASVAG25<br>CAHSEK25<br>PEHDR1232<br>PLV32201<br>PLV32201<br>PLV32201<br>PLV322<br>SPR28<br>HTR100100<br>HTR70100<br>HTR70100                                                                                                    | K<br>F<br>D<br>A<br>V<br>E<br>R<br>R<br>R                                                               |
| eleg-Nr<br>1008/08<br>1008/08<br>1008/08<br>1008/08<br>1008/08<br>1008/08<br>1008/08<br>1008/08<br>1008/08<br>1008/08                                                        | Datum<br>09.04.2008<br>09.04.2008<br>09.04.2008<br>09.04.2008<br>09.04.2008<br>09.04.2008<br>09.04.2008<br>09.04.2008<br>09.04.2008<br>09.04.2008                                                         | Kunden-<br>10000<br>10000<br>10000<br>10000<br>10000<br>10000<br>10000<br>10000<br>10000                                                                         | NI KUNDE<br>MUSTERMANN<br>MUSTERMANN<br>MUSTERMANN<br>MUSTERMANN<br>MUSTERMANN<br>MUSTERMANN<br>MUSTERMANN<br>MUSTERMANN<br>MUSTERMANN                                           | Pos-Nr<br>1.10<br>1.11<br>1.12<br>1.13<br>1.14<br>1.15<br>2.1<br>2.2<br>2.3<br>2.5                                    | Menge<br>2,00<br>1,00<br>15,00<br>2,00<br>15,00<br>14,00<br>15,00<br>16,00<br>16,00                                                                                                    | ME<br>ST<br>ST<br>ST<br>ST<br>M<br>m<br>m<br>m<br>M                        | Art<br>M<br>M<br>M<br>M<br>M<br>M<br>M<br>M<br>M                             | Lief/Gew<br>001<br>001<br>001<br>001<br>001<br>001<br>001<br>001<br>001<br>00 | Nummer           CASVAG25           CAHSEK25           PEHDR1232           PLV3220I           PLW32           SPR28           HTR100100           HTR5050           CLIPEP550                                                                                                    | K<br>Fi<br>D<br>A<br>W<br>E<br>R<br>R<br>S                                                              |
| eleg-Nr<br>1008/08<br>1008/08<br>1008/08<br>1008/08<br>1008/08<br>1008/08<br>1008/08<br>1008/08<br>1008/08<br>1008/08                                                        | Datum<br>09.04.2008<br>09.04.2008<br>09.04.2008<br>09.04.2008<br>09.04.2008<br>09.04.2008<br>09.04.2008<br>09.04.2008<br>09.04.2008<br>09.04.2008<br>09.04.2008                                           | Kunden-<br>10000<br>10000<br>10000<br>10000<br>10000<br>10000<br>10000<br>10000<br>10000<br>10000                                                                | N Kunde<br>MUSTERMANN<br>MUSTERMANN<br>MUSTERMANN<br>MUSTERMANN<br>MUSTERMANN<br>MUSTERMANN<br>MUSTERMANN<br>MUSTERMANN<br>MUSTERMANN                                            | Pos-Nr<br>1.10<br>1.11<br>1.12<br>1.13<br>1.14<br>1.15<br>2.1<br>2.2<br>2.3<br>2.5<br>2.6                             | Menge<br>2,00<br>1,00<br>2,00<br>2,00<br>15,00<br>14,00<br>15,00<br>16,00<br>16,00<br>15,00                                                                                                    | ME<br>ST<br>ST<br>ST<br>ST<br>M<br>m<br>m<br>M<br>M                        | Art<br>M<br>M<br>M<br>M<br>M<br>M<br>M<br>M<br>M<br>M<br>M<br>M<br>M         | Lief/Gew<br>001<br>001<br>001<br>001<br>001<br>001<br>001<br>001<br>001<br>00 | Nummer           CASVAG25           CAHSEK25           PEHDR1232           PLV3220I           PLW32           SPR28           HTR100100           HTR70100           HTR5050           CLIPEP550           CLIPEP570                                                                                                  | K<br>Fi<br>D<br>A<br>W<br>E<br>R<br>R<br>R<br>S<br>S                                                    |
| eleg-Nr<br>1008/08<br>1008/08<br>1008/08<br>1008/08<br>1008/08<br>1008/08<br>1008/08<br>1008/08<br>1008/08<br>1008/08<br>1008/08                                             | Datum<br>09.04.2008<br>09.04.2008<br>09.04.2008<br>09.04.2008<br>09.04.2008<br>09.04.2008<br>09.04.2008<br>09.04.2008<br>09.04.2008<br>09.04.2008<br>09.04.2008                                           | Kunden-<br>10000<br>10000<br>10000<br>10000<br>10000<br>10000<br>10000<br>10000<br>10000<br>10000<br>10000<br>10000                                              | N Kunde<br>MUSTERMANN<br>MUSTERMANN<br>MUSTERMANN<br>MUSTERMANN<br>MUSTERMANN<br>MUSTERMANN<br>MUSTERMANN<br>MUSTERMANN<br>MUSTERMANN<br>MUSTERMANN                              | Pos-Nr<br>1.10<br>1.11<br>1.12<br>1.13<br>1.14<br>1.15<br>2.1<br>2.2<br>2.3<br>2.5<br>2.6<br>2.7                      | Menge<br>2,00<br>1,00<br>2,00<br>2,00<br>15,00<br>14,00<br>16,00<br>16,00<br>16,00<br>16,00<br>16,00                                                                                                    | ME ST<br>ST<br>ST<br>ST<br>ST<br>M<br>m<br>m<br>M<br>M<br>M                | Art<br>M<br>M<br>M<br>M<br>M<br>M<br>M<br>M<br>M<br>M<br>M<br>M              | Lief/Gew<br>001<br>001<br>001<br>001<br>001<br>001<br>001<br>001<br>001<br>00 | Nummer           CASVAG25           CAHSEK25           PEHDP1232           PLV32201           PLW32           SPR28           HTR100100           HTR5050           CLIPEP550           CLIPEP5700           CLIPEP5100                                                                                               | K<br>Fi<br>D<br>A<br>W<br>E<br>R<br>R<br>S<br>S<br>S                                                    |
| eleg-Nr<br>1008/08<br>1008/08<br>1008/08<br>1008/08<br>1008/08<br>1008/08<br>1008/08<br>1008/08<br>1008/08<br>1008/08<br>1008/08<br>1008/08                                  | Datum<br>09.04.2008<br>09.04.2008<br>09.04.2008<br>09.04.2008<br>09.04.2008<br>09.04.2008<br>09.04.2008<br>09.04.2008<br>09.04.2008<br>09.04.2008<br>09.04.2008<br>09.04.2008                             | Kunden-<br>10000<br>10000<br>10000<br>10000<br>10000<br>10000<br>10000<br>10000<br>10000<br>10000<br>10000<br>10000<br>10000<br>10000<br>10000<br>10000          | Nr Kunde<br>MUSTERMANN<br>MUSTERMANN<br>MUSTERMANN<br>MUSTERMANN<br>MUSTERMANN<br>MUSTERMANN<br>MUSTERMANN<br>MUSTERMANN<br>MUSTERMANN<br>MUSTERMANN<br>MUSTERMANN               | Pos-Nr<br>1.10<br>1.11<br>1.12<br>1.13<br>1.14<br>1.15<br>2.1<br>2.2<br>2.3<br>2.5<br>2.6<br>2.7<br>2.8               | Menge<br>2.00<br>1.00<br>2.00<br>2.00<br>15.00<br>15.00<br>16.00<br>16.00<br>16.00<br>14.00<br>14.00<br>14.00<br>14.00<br>14.00<br>14.00<br>14.00<br>14.00<br>14.00<br>14.00<br>14.00<br>15.00<br>15.00 | ME<br>ST<br>ST<br>ST<br>ST<br>M<br>m<br>m<br>M<br>M<br>M<br>ST             | M<br>M<br>M<br>M<br>M<br>M<br>M<br>M<br>M<br>M<br>M<br>M<br>M<br>M<br>M<br>M | Lief/Gew<br>001<br>001<br>001<br>001<br>001<br>001<br>001<br>001<br>001<br>00 | Nummer           CASVAG25           CAHSEK25           PEHDR1232           PLV32201           PLV32201           PLV32201           PLV32201           PLV3201           PLV3201           PLV3201           PLV3201           PLV3201           PLV3201           CLIPEP500           CLIPEP570           CLIPEP5100 | K<br>Fr<br>D<br>A<br>W<br>E<br>R<br>R<br>R<br>S<br>S<br>S<br>S<br>S<br>S                                |
| eg.Nr<br>1008/08<br>1008/08<br>1008/08<br>1008/08<br>1008/08<br>1008/08<br>1008/08<br>1008/08<br>1008/08<br>1008/08<br>1008/08<br>1008/08<br>1008/08<br>1008/08              | Datum<br>09.04,2008<br>09.04,2008<br>09.04,2008<br>09.04,2008<br>09.04,2008<br>09.04,2008<br>09.04,2008<br>09.04,2008<br>09.04,2008<br>09.04,2008<br>09.04,2008<br>09.04,2008<br>09.04,2008               | Kunden-<br>10000<br>10000<br>10000<br>10000<br>10000<br>10000<br>10000<br>10000<br>10000<br>10000<br>10000<br>10000<br>10000<br>10000<br>10000<br>10000<br>10000 | Nr Kunde<br>MUSTERMANN<br>MUSTERMANN<br>MUSTERMANN<br>MUSTERMANN<br>MUSTERMANN<br>MUSTERMANN<br>MUSTERMANN<br>MUSTERMANN<br>MUSTERMANN<br>MUSTERMANN<br>MUSTERMANN               | Pos-Nr<br>1.10<br>1.11<br>1.12<br>1.13<br>1.14<br>1.15<br>2.1<br>2.2<br>2.3<br>2.5<br>2.6<br>2.7<br>2.8<br>2.9        | Menge<br>2,00<br>1,00<br>2,00<br>2,00<br>15,00<br>15,00<br>16,00<br>16,00<br>16,00<br>16,00<br>14,00<br>11,00<br>2,00                                                                                                    | ME ST<br>ST<br>ST<br>ST<br>ST<br>M<br>m<br>m<br>M<br>M<br>M<br>ST<br>ST    | M M M M M M M M M M M M M M M M M M M                                        | Lief/Gew<br>001<br>001<br>001<br>001<br>001<br>001<br>001<br>001<br>001<br>00 | Nummer           CASVAG25           CAHSEK25           PEHDR1232           PLV3220I           PLV322           SPR28           HTR100100           HTR5050           CLIPEP550           CLIPEP5100           SSPT50           DRF                                                                                    | K<br>Fr<br>D<br>A<br>W<br>E<br>E<br>R<br>R<br>R<br>S<br>S<br>S<br>S<br>Fr<br>D                          |
| eleg-Nr<br>1008/08<br>1008/08<br>1008/08<br>1008/08<br>1008/08<br>1008/08<br>1008/08<br>1008/08<br>1008/08<br>1008/08<br>1008/08<br>1008/08<br>1008/08<br>1008/08<br>1008/08 | Datum<br>D9,04,2008<br>09,04,2008<br>09,04,2008<br>09,04,2008<br>09,04,2008<br>09,04,2008<br>09,04,2008<br>09,04,2008<br>09,04,2008<br>09,04,2008<br>09,04,2008<br>09,04,2008<br>09,04,2008<br>09,04,2008 | Kunden-<br>10000<br>10000<br>10000<br>10000<br>10000<br>10000<br>10000<br>10000<br>10000<br>10000<br>10000<br>10000<br>10000<br>10000<br>10000                   | NY Kunde<br>MUSTERMANN<br>MUSTERMANN<br>MUSTERMANN<br>MUSTERMANN<br>MUSTERMANN<br>MUSTERMANN<br>MUSTERMANN<br>MUSTERMANN<br>MUSTERMANN<br>MUSTERMANN<br>MUSTERMANN<br>MUSTERMANN | Pos-Nr<br>1.10<br>1.11<br>1.12<br>1.13<br>1.14<br>1.15<br>2.1<br>2.2<br>2.3<br>2.5<br>2.6<br>2.7<br>2.8<br>2.9<br>3.2 | Menge<br>2.00<br>1,00<br>15,00<br>2,00<br>15,00<br>14,00<br>16,00<br>16,00<br>16,00<br>16,00<br>11,00<br>2,000<br>1,00<br>1,00<br>1,00<br>1,00<br>1,00                                                                                                    | ME<br>ST<br>ST<br>ST<br>ST<br>M<br>M<br>m<br>M<br>M<br>M<br>ST<br>ST<br>ST | M M M M M M M M M M M M M M M M M M M                                        | Lief/Gew<br>001<br>001<br>001<br>001<br>001<br>001<br>001<br>001<br>001<br>00 | Nummer           CASVAG25           CAHSEK25           PEHDR1232           PENDR1232           PLV32201           PLW32           SPR28           HTR100100           HTR70100           HTR5050           CLIPEP550           CLIPEP5100           SSPT50           DRF           WESGD                              | K<br>Fri<br>D<br>A<br>W<br>E<br>E<br>R<br>R<br>R<br>S<br>S<br>S<br>S<br>S<br>S<br>S<br>S<br>S<br>V<br>W |

Abbildung 10: Suchergebnis

Hier erkennen Sie Folgendes:

- Der unten markierte Datensatz wird oben mit seinen Informationen und der Zuordnung zu der Rechnung, in der diese Position verkauft wurde, dargestellt.
- Darunter erscheint die tabellarische Auflistung der Kalkulation für
- ➤ a) nur diese Position

- b) Summe der gesamten Auswahl
- c) Durchschnitt gesamte Auswahl.
- Rechts die Schaltflächen für Rechnung öffnen und Liste drucken.
- außerdem rechts die Option f
  ür die Anzeige des Einzelpreises oderdes Gesamtpreises.
- am unteren Fensterrand finden Sie die Laschen f
  ür die Sortierung der Anzeige nach:
  - Rechnungs-Nr.
  - Datum
  - Artikel-Nr. Rechn.-Nr.
  - Artikel-Nr. Kunde
  - Kunde Rechn.-Nr.
  - Kunde Artikel-Nr.

#### 21.5.2 Kalkulation nur diese Position

Bei der Anzeige der Kalkulation nur für die unten in der Liste markierte **Position** besteht die Möglichkeit, rechts neben der tabellarischen Übersicht zwischen der Ansicht des Einzelpreises und der des Gesamtpreises zu wechseln. Dabei bedeutet **Einzelpreis**, dass nur eine einzige Position unabhängig der in Rechnung gestellten Menge/Anzahl betrachtet wird. So bewirkt die Option **Gesamtpreis** die Betrachtung der in Rechnung gestellten Gesamtmenge.

| Lok      | 21,00        | - 0,0011 Mo | ngo    | 10,00 m   |
|----------|--------------|-------------|--------|-----------|
|          | Kosten €     | Autschlag   | ŧ      | Verkauf 5 |
| Lohn     | 6,80         | 38,088 %    | 2,59   | 9,39      |
| Material | 0,75         | 20,000 %    | 0,15   | 0,90      |
| Geräte   | 0,00         | 0,000 %     | 0,00   | 0,00      |
| Fremd    | 0,00         | 0,000 %     | 0,00   | 0,00      |
| Pauschal | 0,00         | 0,000 %     | 0,00   | 0,00      |
| Summe    | 7,55         | 36,291 %    | 2,74   | 10,29     |
|          |              | Rabatt      | 0,00 % | 0,00      |
| Deckungs | heitran 7.83 | €/h         |        | 10,29     |

Abbildung 11: Kalkulation nur diese Position

Wie in der Kalkulation der Stammdaten oder der Positionen eines Dokumentes in der Dokumentbearbeitung besteht die Tabelle aus den Kosten (links), dem Aufschlag in Prozent (%) und Geld (Mitte) sowie dem Verkaufspreis (rechts). Außerdem wird der Deckungsbeitrag ausgewiesen.

### 21.5.3 Kalkulation Summe gesamte Auswahl

Bei der Anzeige der Kalkulation für die **Summe** der gesamten Auswahl werden alle in der unten befindlichen Auflistung gefundenen Materialien in die Betrachtung einbezogen.

| 5000                                            | Kosten €                                | Aufschlag                                             | 6                                     | Verkauf €                               |
|-------------------------------------------------|-----------------------------------------|-------------------------------------------------------|---------------------------------------|-----------------------------------------|
| Lohn<br>Material<br>Geräte<br>Fremd<br>Pauschal | 108,80<br>12,00<br>0,00<br>0,00<br>0,00 | 38,088 %<br>20,000 %<br>0,000 %<br>0,000 %<br>0,000 % | 41,44<br>2,40<br>0,00<br>0,00<br>0,00 | 150,24<br>14,40<br>0,00<br>0,00<br>0,00 |
| Summe                                           | 120,80                                  | 36,291 %                                              | 43,84                                 | 164,64                                  |
| 36.5                                            |                                         | Rabatt                                                | 0,00 %                                | 0,00                                    |
| Deckungst                                       | neitran 7.8:                            | €/h                                                   |                                       | 164,64                                  |

Abbildung 12: Kalkulation Summe gesamte Auswahl

Sie erkennen diesen Sachverhalt an der dargestellten Menge, wenn Sie die Kalkulation umschalten.

### 21.5.4 Rechnung öffnen

Mit der Schaltfläche

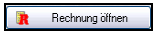

öffnen Sie die Rechnung, in der die markierte Position von Ihnen "damals" berechnet wurde. Dies bedeutet, dass Sie von hier die Dokumentbearbeitung starten und gleichzeitig die Rechnung geöffnet wird. Die Verkaufshistorie bleibt gleichfalls offen, so dass Sie in der Lage sind, zwischen beiden Programmen umzuschalten.

### 21.5.5 Liste drucken

Mit der Schaltfläche

Liste drucken

stoßen Sie den Druck einer Liste an. Bitte beachten Sie dabei, dass der Inhalt der Liste sich nach Ihre Auswahl richtet, die Sie getroffen haben, bevor Sie die Schaltfläche **Suche starten** geklickt haben.

Die entsprechend Auswahl wird Ihnen im folgenden Dialog nochmals angezeigt:

| Druck Listen                                                                                      | $\overline{\mathbf{X}}$ |
|---------------------------------------------------------------------------------------------------|-------------------------|
| Auswahlbedingungen<br>Material gesamt<br>Datum vom 01.01.2007 bis 04.05.2008<br>Kunden-Nr = 10000 | Zuriick                 |
|                                                                                                   | Q. Vorschau             |
| Liste Standardliste 🗸                                                                             | Drucken                 |
| ausgewählte Datensätze: 86 von 214                                                                |                         |

Abbildung 13: Auswahlbedingungen Listen-Druck

Klicken Sie auf die Schaltfläche Vorschau, wird die Liste auf dem Bildschirm dargestellt:

| Aus<br>Ma<br>DJ<br>Ki | wahlbedingung<br>sterial gesant<br>itum vom 01.01.2<br>anden Nir = 10000 | yen:<br>207 bis 04.05.20 | 008            |                                       | CSK S                      | ioftware Gmb             | н                          |                        |                      | Schwe                      | rin, 04 05 200<br>Seite  |
|-----------------------|--------------------------------------------------------------------------|--------------------------|----------------|---------------------------------------|----------------------------|--------------------------|----------------------------|------------------------|----------------------|----------------------------|--------------------------|
| Tw                    | Dokument                                                                 | vom                      | Atkelnummer    | Kurzteid                              |                            |                          |                            |                        |                      |                            |                          |
|                       |                                                                          |                          |                | Menge                                 | Zeł                        | Lohn-BK<br>Lohn-MK       | Material-EK<br>Material-VK | Geräte-EK<br>Geräte-VK | Fremd-EK<br>Frend-VK | Pauschal EK<br>Pauschal VK | E-Preis EK<br>E-Preis VK |
| M                     | R 00001/08                                                               | 31.03.2008               | 3              | pauschaler Absch<br>25 % der Auftrag  | hlag<br>ssumme 12:         | 091,45 €                 |                            |                        |                      |                            |                          |
|                       | 10000 MUST                                                               | TERMANN                  |                | 1,00 Stuck                            | 0.00 h                     | 0,00<br>0,00             | 0,00<br>00,0               | 000                    | 000<br>000           | 0,00<br>3022,96            | 0,00<br>3022,86          |
| M                     | R 00004/08                                                               | 07.04.2006               | 1              | Fahrtkosten                           |                            |                          |                            | 2                      |                      |                            |                          |
|                       | 10000 MUS                                                                | TERMANN                  |                | 38,00 km                              | 0:00 h                     | 0,00                     | 000<br>000                 | 000                    | 0,00                 | 0,00<br>0,50               | 0,00<br>0,50             |
| м                     | R 00008/08                                                               | 09.04 2008               | 001-CCR025N    | Hauswasserstatic<br>m.Druckmindere    | in CosmoCk<br>r u Schnellm | ear RD 1"<br>xontagesatz | 0 B                        | 2 - 2<br>              | - ÷                  | 2                          |                          |
|                       | 10000 MUS                                                                | TERMANN                  |                | 1,00 ST                               | 1:45 h                     | 14,57<br>20,13           | 114,00<br>136,80           | 000                    | 0,00<br>0,00         | 0,00                       | 128,57<br>156,93         |
| м                     | R 00008/08                                                               | 09.04.2008               | 001-CLIPEP2618 | Schlauchisolierun<br>PE Plus 26 x 18n | ig CosmoFle<br>nm ungeschi | ix 100%<br>litzt m Folie |                            |                        |                      |                            |                          |
|                       | 10000 MUS                                                                | TERMANN                  |                | 70,00 M                               | 0.05 h                     | 1,62<br>2,24             | 5,37<br>6,44               | 000                    | 000                  | 000                        | 6,99<br>8,68             |
| 3.4                   | 000000.00                                                                | 100.04 2000              | 2005 CUREDOCOD | CeldauchizaFanu                       | on CosmoEk                 | av 1009/                 |                            |                        |                      |                            |                          |

Abbildung 14: Vorschau Listendruck

#### 21.5.6 Positionssummen

Mit Hilfe der Auswertung über Positionssummen sind Sie in der Lage, z.B. Auswertungen unterschiedlichen Inhalts zu tätigen.

> Welche Positionen hat Kunde X mit welchen Preisen gekauft?

- Mit welchen Aufschlägen haben Sie verkauft?
- > Welchen Deckungsbeitrag haben Sie erzielt?
- ➢ Welche Erträge haben Sie erzielt?
- ➢ Welche Rabatte haben Sie gewährt?
- ▶ etc.

Diese Auswertungen lassen sich mit den gleichen Filtern je Positionsart setzen, als wenn Sie die Verkaufshistorie wie oben beschrieben tätigen, also für eine bestimmte Materialnummer, für einen bestimmten Kunden, in einem bestimmten Zeitraum etc.

Eine Listenvorschau für alle Leistungen eines Kunden könnte so aussehen:

| Aus      | wahlbedingung                                          | genc                  |               |                                   | CSK ?                           | Software Gmb        | JH I                       |                        |                      | Schwr                      | arin, 04.05.2008         |
|----------|--------------------------------------------------------|-----------------------|---------------|-----------------------------------|---------------------------------|---------------------|----------------------------|------------------------|----------------------|----------------------------|--------------------------|
| D3<br>H3 | atungen gesant<br>itum vem 01.01.3<br>under-Nr = 10000 | 207 bit 04.05.20      | 08            |                                   |                                 |                     |                            |                        |                      |                            | Seite 1                  |
| Typ      | Dokument                                               | vom                   | Artikelnummer | Kurztext                          |                                 |                     |                            |                        |                      |                            |                          |
|          |                                                        |                       |               | Menge                             | Zeit                            | Lohn-EK<br>Lohn-VK  | Material-EK<br>Material-VK | Geräte-EK<br>Geräte-VK | Fremd-BK<br>Frend-VK | Pauschal-BK<br>Pauschal-WK | E-Preis EK<br>E-Preis VK |
| L.       | R 00004/08                                             | 07.04.2008            |               | Arbeitszeit                       |                                 |                     |                            |                        |                      |                            |                          |
|          | 10000 MUS                                              | TERMANN               |               | 1,00 h                            | 2:48 h                          | 30,60<br>45,00      | 000<br>000                 | 000<br>000             | 0,0<br>0,0           | 00,0<br>00,0               | 30,60<br>45,00           |
| L        | R 00008/08                                             | 09.04.2008            | 001-00055     | Armaturen, Ver<br>Wasserverteilu  | tile und Zube<br>ing und Boiler | hör für<br>anschluß |                            |                        |                      |                            |                          |
|          | 10000 MUS                                              | TERMANN               |               | 1,00 St                           | 3:20 h                          | 64,77<br>89,47      | 117.65<br>141,18           | 0,00<br>00,0           | 0,00<br>0,00         | 00,0<br>00,0               | 182,42<br>230,65         |
| L        | R 00008/08                                             | 09.04.2008            | 001-00056     | Zirkulationspurr<br>Zeitschaltuhr | pe mit Armat                    | Juren und           |                            |                        |                      |                            |                          |
|          | 10000 MUS                                              | TERMANN               |               | 1,00 St                           | 1:00 h                          | 19,43<br>26,84      | 95,10<br>114,12            | 0,00<br>0,0            | 0,0<br>0,0           | 0,00<br>00,0               | 114,53<br>140,96         |
| L        | R 00006/06                                             | 09.04.2008            | 001-00071     | Unipipe Mehrso<br>2,25 mit        | hichtverbund                    | rohrbis 20 x        |                            |                        |                      |                            |                          |
|          | 10000 MUS                                              | TERMANN               |               | 150,00 m                          | 0:12 h                          | 3,89<br>5,37        | 2,96<br>3,55               | 000<br>000             | 0,0<br>0,0           | 00,0<br>00,0               | 6,85<br>8,92             |
| L        | R 00008/08                                             | 09.04.2008            | -             | Kalt-oder Warn                    | iwasseransch                    | nluß herstellen u   | ind maßlich fixier         | ren                    |                      |                            |                          |
|          | 10000 1000                                             | OT STATE AND ADDRESS. |               | 00.00.0                           | 0.001                           | C 40                | r.00                       | 0.00                   | 0.00                 | 0.00                       | 11.10                    |

Abbildung 15: Positionssummen zu einem Kunden

Sie erkennen die komplette Kalkulation aller an den Kunden verkauften Materialien, einschließlich der Aufschläge, Erträge, gewährter Rabatte etc.

## 21.6 Verkaufshistorie über Dokument

Die Verkaufshistorie ist in der Dokumentbearbeitung sehr hilfreich, um schnell analysieren zu können, ob z.B. der Kunde, für den Sie gerade ein Angebot erarbeiten, dieses Material, diese Leistung oder diesen Jumbo schon einmal bei Ihnen gekauft hat.

Haben Sie Ihr aktuelles Dokument geöffnet und klicken mit der Maus auf die Gesamtsumme der Position, öffnet sich das Kalkulationsfenster. So etwa:

| <u>Ange</u>                | bot 00001/08                                       | 1                                    | Materialposi                                                                                   | tion OC                                       | 01-CCRD25N                                           |                            |                                                           | X                                                                                                    |                                            |
|----------------------------|----------------------------------------------------|--------------------------------------|------------------------------------------------------------------------------------------------|-----------------------------------------------|------------------------------------------------------|----------------------------|-----------------------------------------------------------|----------------------------------------------------------------------------------------------------|--------------------------------------------|
| Betrifft                   | Sanitāranlage                                      |                                      | Eigenschaften                                                                                  | Kalkula                                       | ation Weiteres                                       |                            |                                                           | markieren                                                                                                    | ]                                          |
| Hi, He<br>wir da<br>das na | inz.<br>nken für Ihre Anfra<br>schfolgend beschrie | ge. Geme erstellte<br>abene Angebot. | <ul> <li>Position win</li> <li>detaillierte N</li> <li>Selbstkosten kalkulierter Lo</li> </ul> | d pausch<br>Calkulatio<br>Lohnsatz<br>shnsatz | al berechnet mit<br>on ☐ als<br>z 19,43 €<br>26,84 € | Intern-Position<br>Zeitbe  | 0,00 6 🧲                                                  | VK-Historie                                                                                                    |                                            |
| Sehrg<br>wirbe             | geehrter Herr Mülle<br>danken uns für Ihre         | Anfrage und bie                      | Material<br>Lohn<br>Geräte                                                                     | Costen                                        | ¢<br>114,00 +<br>14,57 +<br>0,00 +                   | Aufsch<br>20 %<br>38,161 % | lag C<br>22,00 = Material<br>5,56 = Lohn<br>0,00 = Geräte | Verkaul Verkaul Verkau | nkaufshistorie zu diese<br>solition öltnen |
| Pos                        | Menge ME                                           | Bezeichnung                          | Fremdleistung                                                                                  |                                               | 0,00 +                                               |                            | + Kalkulationsdifferer                                    | 2 0,00                                                                                                    | G-Preis                                    |
| 1.                         | Kalt- und Warmv                                    | vasserleitungen                      | Summe Koste                                                                                    | n<br>er und Ko                                | 128,57 +                                             | 22,058 %                   | 28,36 = Summe                                             | 156,93                                                                                                    |                                            |
| 1.1                        | 1,00 ST                                            | Hauswassersta<br>m.Druckminder       | Erlöskonto<br>Preise Arbe                                                                      | fiozek                                        |                                                      | derláskonto 4              | Die Pteiskalkulation bezieht n                            | St 19%                                                                                                    | 156,93€                                    |
| 1.2                        | 1,00 St                                            | Armaturen, Ver<br>Wasserverteilu     | K<br>Aufs<br>Ve                                                                                | osten<br>chlag<br>rikaut                      | 128,<br>28,<br>156,                                  | 57 E<br>36 E<br>93 E       | gültige Kalkulation                                       | ×                                                                                                    | 230,65€                                    |
| 1.3                        | 1,00 St                                            | Zirkulationspur<br>Zeits chaltuhr    | Deckur                                                                                         | ngibeitraj                                    | g 37,81                                              | C/h                        | Verkaufspreis folgt den K                                 | osten                                                                                                    | 140,96€                                    |
| 1.4                        | 150,00 m                                           | Unipipe Mehrs:<br>2,25 mit           |                                                                                                |                                               |                                                      |                            |                                                           |                                                                                                    | ,338,00 €                                  |

Abbildung 16: Verkaufshistorie im Dokument

Hier finden Sie den Button rechts oben **VK-Historie**. Klicken Sie den Button an, öffnet sich ein kleines Auswahlmenü:

| Posi  | ion une | i Kunde |  |
|-------|---------|---------|--|
| nur F | osition |         |  |
| nur k | unde    |         |  |

Abbildung 17: Auswahlmenü

Die Zeilen des Menü haben folgende Bedeutung:

Das Anklicken der ersten Zeile **Position und Kunde** schaut automatisch in der Verkaufshistorie nach, ob dieser Kunde diese Position schon irgendwann einmal bei Ihnen gekauft hat. Dabei wird die Verkaufshistorie geöffnet und das Ergebnis steht Ihnen augenblicklich zur Verfügung.

Hat der Kunde genau diese Position noch nie bei Ihnen gekauft, meldet HAPAK-pro Ihnen: "Nichts gefunden."

Das Anklicken der zweiten Zeile **nur Position** schaut automatisch in der Verkaufshistorie nach, wie diese Position überhaupt an alle Kunden bei Ihnen verkauft wurde.

Das Anklicken der dritten Zeile **nur Kunde**, schaut automatisch in der Verkaufshistorie nach, wie der Kunde z.B. andere Materialien bei Ihnen gekauft hat.

## 21.7 Verkaufshistorie über Adresse

Die Stammdaten einer Adresse haben Ihre eigene Historie. In dieser Historie ist die Verkaufshistorie ein Teil. Allerdings ist dies nur eine Anzeige. Sprich: Das Modul Verkaufshistorie wird von hier aus nicht gestartet. Es kommen aber alle verkauften Materialien, Leistungen, Jumbos genau dieser Adresse zur Anzeige.

Wenn Sie die Verkaufshistorie über die Adresse starten wollen, um ggfs, Zeiträume, Lieferanten, Gewerke einzugrenzen, so sind Sie ja in der Lage, die Schaltflächen zum Aufrufen der Programme aus der Adresse heraus von (HAPIN) entsprechend zu konfigurieren.

| 8 Ereigr                                                             | isse 🚺 D                                                           | okumente             | 🤝 Verträg            | e 4            | À A | nlagen     | ≫ Aufträge 🏾 🅅                                                                                  | Verkaufshistorie 🔊 RA/RE                                                                               |
|----------------------------------------------------------------------|--------------------------------------------------------------------|----------------------|----------------------|----------------|-----|------------|-------------------------------------------------------------------------------------------------|----------------------------------------------------------------------------------------------------|
| Pos                                                                  | Art calle P                                                        | ositionen            | > .                  | 2              |     |            | Herr<br>Erwin Mustern<br>Mustergasse 1<br>12345 Mode<br>Tel 012545<br>Fax 012533<br>Funk 017212 | nann<br>15<br>15<br>16<br>18<br>13<br>13<br>13<br>13<br>14<br>5<br>Betreffsuche<br>Suchen              |
| Beleg-Nr                                                             | Datum                                                              | Pos-Nr               | Menge                | ME             | Art | Lief/Gev   | V Nummer                                                                                        | Kurztest                                                                                               |
| 00008/08                                                             | 09.04.2008                                                         | 4.2                  | 40,00                | м              | m   | 001        | UCRS20BL                                                                                        | Mehrschichtverbundrohr Unipipe 20x2.25mm ¶ im Schut                                                    |
| 00008/08                                                             | 09.04.2008                                                         | 4.2                  | 40,00                | м              | m   | 001        | PEHDR1250                                                                                       | Druckrohr PE-HD 50x 4.6mm PN 12.5 11/2" ¶ DIN 807                                                      |
| 00008/08                                                             | 09.04.2008                                                         | 4.2                  | 1,00                 | psch           | L   |            | * manuell *                                                                                     | Saug- und Druckleitungen bis jeweils 40 m                                                              |
| 00008/08                                                             | 09.04.2008                                                         | 4.1                  | 1,00                 | ST             | М   | 001        | AF11CMC305EM                                                                                    | Regenwasserversorgungsanlage Wilo ¶AF 11 Comfort h                                                     |
| 00008/08                                                             | 09.04.2008                                                         | 3.14                 | 1,00                 | DOS            | m   | 001        | GCKS                                                                                            | GC Zwei Komponenten-Schnellschaum ¶ z.Tuerzargenn                                                      |
| 00008/08                                                             | 09.04.2008                                                         | 3.14                 | 1,00                 | ST             | m   | 001        | PORTERSC2J                                                                                      | Brausegarnitur Croma/Porter'C verchromt ¶m.Brausehal                                                   |
| 00008/08                                                             | 09.04.2008                                                         | 3.14                 | 1,00                 | ST             | m   | 001        | ESMARTW                                                                                         | Einhand-AP-Badebatterie Eurosmart ¶ o.Garnitur verchro                                                 |
| onno ino                                                             | 09.04.2008                                                         | 3.14                 | 1,00                 | ST             | m   | 001        | AGSDF                                                                                           | Farbset zu Wannengarnitur m.Drehgriff ¶ verchromt                                                      |
| 00000000                                                             | 09.04.2008                                                         | 3.14                 | 1,00                 | ST             | m   | 001        | AGSD                                                                                            | Funktionseinheit f.Wannengarn. m.Drehgr. ¶m.Geruchv                                                    |
| 00008/08                                                             | 00.04.2000                                                         | 3.14                 | 1,00                 | ST             | m   | 001        | DTOPWTAE140N                                                                                    | Wannentraeger Derby-Top f.Eckwanne neu ¶ Derby-To                                                      |
| 00008/08                                                             | 03.04.2000                                                         | 214                  | 1,00                 | ST             | m   | 001        | DTOPE140N                                                                                       | Eckwanne Acryl Derby-Top 140cm neu ¶ weiss                                                             |
| 00008/08<br>00008/08<br>00008/08                                     | 09.04.2008                                                         | 3.14                 |                      | 1.2            | 1   |            | * manuell *                                                                                     | Eck-Badewanne                                                                                          |
| 00008/08<br>00008/08<br>00008/08<br>00008/08                         | 09.04.2008<br>09.04.2008<br>09.04.2008                             | 3.14                 | 1,00                 | St             | 0   |            |                                                                                                 |                                                                                                    |
| 00008/08<br>00008/08<br>00008/08<br>00008/08<br>00008/08             | 09.04.2008<br>09.04.2008<br>09.04.2008<br>09.04.2008               | 3.14<br>3.13         | 1,00                 | St<br>ST       | m   | 001        | PRIR90                                                                                          | Rund-Duschwand Prima 900x1850mm Rad.55cm ¶ Prof                                                        |
| 00008/08<br>00008/08<br>00008/08<br>00008/08<br>00008/08<br>00008/08 | 09.04.2008<br>09.04.2008<br>09.04.2008<br>09.04.2008<br>09.04.2008 | 3.14<br>3.13<br>3.13 | 1,00<br>1,00<br>1,00 | St<br>ST<br>ST | m   | 001<br>001 | PRIR90<br>UNISSC2J                                                                              | Rund-Duschwand Prima 900x1850mm Rad.55cm ¶ Prof<br>Brausegamitur Unica'S 90cm verchromt ¶ m.Schl.160cm |

Abbildung 18: Verkaufshistorie aus der Adresse

Haben Sie weitergehende Fragen: Wir sind nicht weiter von Ihnen entfernt als Ihr nächstes Telefon.